# Slovenská technická univerzita v Bratislave Fakulta informatiky a informačných technológií

Ilkovičova 3, 842 16 Bratislava 4

## Praktické cvičenie č. 1 Roman Panenka

Študijný program: Počítačové komunikačné systémy a siete Predmet: Bezdrôtové komunikačné systémy Ročník: Ing. 1. Akademický rok: 2010/2011

## Obsah

| 1. | Cieľ zadania                       | .1 |
|----|------------------------------------|----|
| 2. | Technické a programové prostriedky | .1 |
| 3. | Význam použitých skratiek          | .1 |
| 4. | Postup cvičenia                    | .2 |
| 5. | Výsledky skúmania                  | 3  |
| 6. | Záver                              | 7  |

#### 1. Cieľ zadania

Prvé praktické cvičenie je zamerané na úvodné oboznámenie sa so základnými nástrojmi a technikami používanými na detekciu a analýzu bezdrôtovej siete na báze štandardu 802.11b pracujúcej v infraštruktúrnom režime.

Študent si prakticky osvojí používanie vybraných nástrojov, analyzuje existujúcu sieť a bude skúmať vplyv niektorých parametrov na intenzitu signálu bezdrôtovej siete.

### 2. Technické a programové prostriedky

Pre úspešné dosiahnutie cieľov zadania a na efektívny výskum parametrov intenzity signálu, potrebuje študent nasledujúce technické a programové prostriedky:

- Prístupový bod (AP) D-Link AirPlus 900AP+ pracujúci v pásme 2,4 GHz
- Notebook s OS Microsoft Windows, interná sieťová karta
- Softvérové vybavenie
  - Program WireShark<sup>1</sup>
  - Program Netstumbler<sup>2</sup>
  - Program Vistumbler<sup>3</sup>
  - Program Inssider<sup>4</sup>
  - Program OmniPeek<sup>5</sup>
  - Aircrack-ng (MS Windows / linux)<sup>6</sup>

### 3. Význam použitých skratiek

- SSID Service set identifier jedinečný identifikátor bezdrôtovej počítačovej siete
- MAC Media Access control jedinečný identifikátor sieťového zariadenia fyzická
- dBm decibels to milliwatt jednotka intenzity signálu
- AP Access point zariadenie, ku ktorému sa pripájajú klienti bezdrôtovej siete
- RSSI Received Signal Strength Indication jednotka určujúca kvalitu signál pre bezdrôtové zariadenia
- 802.11 súbor wifi štandardou

<sup>&</sup>lt;sup>1</sup> http://media-2.cacetech.com/wireshark/win32/wireshark-win32-1.2.2.exe

<sup>&</sup>lt;sup>2</sup> http://downloads.netstumbler.com/downloads/netstumblerinstaller\_0\_4\_o.exe

<sup>&</sup>lt;sup>3</sup> http://downloads.sourceforge.net/project/vistumbler/Vistumbler%20MDB/Vist umbler%20v9.7/Vistumbler v9-7.exe?use mirror=dfn

<sup>&</sup>lt;sup>4</sup> http://www.metageek.net/files/webfm/Software/Inssider\_Installer.msi

<sup>&</sup>lt;sup>5</sup> http://www.brothersoft.com/d.php?soft\_id=226397&url=http%3A%2F%2Flfil

es3.brothersoft.com%2Futilities%2Fnetwork%2FOmniPeek6odemo.exe <sup>6</sup> http://download.aircrack-ng.org/aircrack-ng-1.1-win.zip

#### 4. Postup cvičenia

Pokiaľ ešte nie sú vyššie uvedené programové prostriedky nainštalované, je potrebné ich nainštalovať na vybraný notebook. Jedná sa o voľne dostupné programy, ktoré netreba zakupovať. Úlohou je skúmať závislosť intenzity signálu bezdrôtovej siete v závislosti od vzdialenosti od prístupového bodu pri priamej viditeľnosti a v priestore s prekážkami. Pri vypracovávaní zadania sa zameriame na sieť, ktorej SSID je BKS.

Prvým programom je WireShark slúžiaci na odchytávanie rámcov v sieti. Pod OS Windows v kombinácii s niektorými sieťovými kartami však doposiaľ nie je možné odchytávať niektoré riadiace rámce štandardu 802.11, a preto budeme používať aj program OmniPeek, ktorý toto umožňuje.

Ďalším programom je Netstumbler, ktorý nám zobrazuje pomerne podrobné informácie o bezdrôtových sieťach a ich rôzne parametre. V prípade, že by program nepracoval správne, budeme používať program Vistumbler a Inssider, ktoré ponúkajú obdobné možnosti. Zistíme, aké všetky bezdrôtové siete sú dostupné v našom okolí a porovnáme získané výsledky s výsledkami štandardného rozhranie OS.

Okrem sledovania intenzity signálu sa zameriame aj analýzu znižovania prenosovej rýchlosti v sieti s narastajúcou vzdialenosťou od AP. Prakticky realizujeme merania za prekážkou ako je stena, chodba, výťah i poschodie.

V praxi sa používajú štyri základné jednotky reprezentujúce silu signálu bezdrôtovej siete: mW, dBm(db - mW), RSSI (Receive Signal Strength Indicator) a percentuálne ohodnotenie. Zistime aké možnosti ponúkajú programy, s ktorými pracujete a vyberieme si niektorú možnosť. Namerané výsledky graficky znázornime a odôvodnime.

#### 5. Výsledky skúmania

Pomocou programu inSSIDer sme skúmali parametre a intenzitu signálu dostupných sietí. Takisto sme pomocou tohto programu zistili informácie o testovanej sieti:

- SSID: BKS
- Typ siete: Prístupový bod
- Verzia protokolu: 802.11 g
- Metóda zabezpečenia: žiadna
- Kanál: 1
- RSSI: -50
- Pásmo vysielania: 2.4 GHz
- Výrobca AP: D-link Corporation
- AP MAC adresa: 00:0D:88:EB:00:3E

Na obrázku Obrázok 1 môžeme vidieť zoznam všetkých bezdrôtových sietí zachytených programom inSSIDer. Označený záznam je nami skúmaná sieť s SSID BKS. Každý záznam má informáciu o MAC adrese AP, výrobcovi AP, vysielané SSID. Okrem týchto základných veličín môžeme z obrázku vyčítať aj vysielací kanál, rýchlosť a intenzitu signálu – RSSI, zabezpečenie danej siete, typ siete a časové informácie detegovania siete (posledný a prvý čas detekcie).

| 1     | MAC Address     | Vendor    | SSID                                    | Channel | RSSI | Security | Network Type | Speed | First Seen | Last Seen | Location          |
|-------|-----------------|-----------|-----------------------------------------|---------|------|----------|--------------|-------|------------|-----------|-------------------|
| ✓ å   | 00:1D:E5:83:E8  | Cisco Sys | eduroam                                 | 5       | -74  | WPA-CCMP | Access Point | 54    | 9:18:51    | 9:21:34   | 0.00000 , 0.00000 |
| 🔽 a1  | 00:1D:E5:83:E8  | Cisco Sys | FEI-FREE                                | 5       | -89  | None     | Access Point | 54    | 9:18:51    | 9:21:34   | 0.00000 , 0.00000 |
| V 🕯   | 00:18:6E:14:A8: | 3Com Ltd  | Guest                                   | 1       | -80  | WPA-TKIP | Access Point | 54    | 9:18:51    | 9:21:34   | 0.00000 . 0.00000 |
| 🔽 🗂   | 00:18:6E:14:A8: | 3Com Ltd  | eduroam                                 |         | -80  | WPA-CCMP | Access Point |       |            | 9:21:34   | 0.00000 , 0.00000 |
| 🔽 at  | 00:0D:88:EB:00  | D-Link Co | BKS                                     | 1       | -50  | None     | Access Point | 22    | 9:18:51    | 9:21:34   | 0.00000 , 0.00000 |
| 🗵 🗂   | 00:05:C9:A8:14: | LG Innote | vacuum                                  |         |      | WPA-TKIP | Access Point |       |            |           | 0.00000 , 0.00000 |
| 🛛 🕯   | 00:1D:E5:83:F4  | Cisco Sys | eduroam                                 | 13      | -256 | WPA-CCMP | Access Point | 54    | 9:18:51    | 9:21:34   | 0.00000 , 0.00000 |
| 🔽 着   | 02:13:E8:00:03: |           | mike                                    |         |      | WEP      | Ad Hoc       |       |            |           | 0.00000 , 0.00000 |
| 🔽 🟦   | 00:18:6E:14:A8: | 3Com Ltd  | FIIT                                    | 1       | -79  | RSNA-CC  | Access Point | 54    | 9:18:51    | 9:21:34   | 0.00000 , 0.00000 |
| 🔽 dí  | 00:1D:E5:83:F4  | Cisco Sys | FEI-FREE                                |         | -85  | None     | Access Point |       |            |           | 0.00000 , 0.00000 |
| 🔽 âi  | 90:E6:BA:50:45  |           | E313                                    | 6       | -81  | WPA-TKIP | Access Point | 54    | 9:18:51    | 9:21:33   | 0.00000 , 0.00000 |
| 🗸 पा  | 00:1D:E5:83:FB  | Cisco Sys |                                         |         |      | None     | Access Point |       |            |           | 0.00000 , 0.00000 |
| 🛛 â   | 00:1D:E5:83:FB  | Cisco Sys | eduroam                                 | 1       | -100 | WPA-CCMP | Access Point | 54    | 9:18:51    | 9:20:53   | 0.00000 , 0.00000 |
| ✓ d1  | 00:1E:13:07:F5: | Cisco Sys | FEI-FREE                                | 9       | -81  | None     | Access Point |       | 9:18:51    |           | 0.00000 , 0.00000 |
| 🔽 तै। | 00:1E:13:07:F5: | Cisco Sys | eduroam                                 | 9       | -256 | WPA-CCMP | Access Point | 54    | 9:18:51    | 9:21:29   | 0.00000 , 0.00000 |
| 🔽 🟦   | 00:22:2D:03:CB  | SMC Net   | KEE314                                  |         | -80  | RSNA-CC  | Access Point | 65    |            | 9:21:33   | 0.00000 , 0.00000 |
| 🛛 🕯   | 00:13:D3:00:89: | MICRO-S   | ╡ <u>└╏┇┝╸┾┰</u> ┇╡┝┵┇╺┼╬┑┼╾ <u>╝</u> ┇ |         | -100 | WEP      | Access Point |       | 9:18:51    | 9:18:51   | 0.00000 , 0.00000 |
| 🔽 ना  | 02:60:88:E7:21: |           | wptg_ch11                               |         |      | None     | Ad Hoc       |       |            |           |                   |
| 🗹 着   | 00:18:6E:14:B8: | 3Com Ltd  | eduroam                                 | 8       | -89  | WPA-CCMP | Access Point | 54    | 9:18:56    | 9:21:33   | 0.00000 , 0.00000 |
| 🗸 🖁   | 00:18:6E:14:B8: | 3Com Ltd  | Guest                                   |         | -89  | WPA-TKIP | Access Point |       |            |           | 0.00000 , 0.00000 |
| 🗹 âi  | 00:18:6E:14:B8: | 3Com Ltd  | FIIT                                    | 8       | -88  | RSNA-CC  | Access Point | 54    | 9:18:56    | 9:21:34   | 0.00000 , 0.00000 |
| 🗹 🕯   | 00:90:4B:85:D5  | GemTek    |                                         |         |      | WEP      | Access Point |       |            |           |                   |
| 🗸 🖁   | 00:18:6E:14:A8: | 3Com Ltd  | FIIT                                    | 12      | -89  | RSNA-CC  | Access Point | 54    | 9:19:00    | 9:20:21   | 0.00000 , 0.00000 |
| 🔽 🕯   | 00:18:6E:14:A8: | 3Com Ltd  | eduroam                                 | 12      | -100 | WPA-CCMP | Access Point | 54    | 9:19:00    | 9:19:03   | 0.00000 , 0.00000 |
| V 31  | 00:18:6E:14:A8: | 3Com Ltd  | Unknown                                 | 12      | -100 | WPA-TKIP | Access Point | 54    | 9:19:38    | 9:19:40   | 0.00000 . 0.00000 |

Obrázok 1 - zoznam dostupných bezdátových sietí a informácie o nich programom inSSIDer

Pre lepšie grafické znázornenie dostupných sietí, zabezpečenia a ich intenzity signálu ponúka program inSSIDer prehliadanie sietí ako je znázornené na obrázku Obrázok 2. Pre pochopenie diagramu si treba vysvetliť charakteristiku osí a čiar:

- Os X: kanály na ktorých daná sieť vysiela
- Os Y: sila signálu v dBm
- Zaoblené krivky signálu: siete štandardu 802.11 b
- Ostré krivky signálu: siete štandardu 802.11 a/g/n
- Podkovaná krivka: žiadne zabezpečenie komunikácie
- Čiarkovaná krivka: zabezpečenie komunikácie WEP
- Plná krivka: zabezpečenie komunikácie WPA/WPA2

Ako môžeme teda na obrázku Obrázok 2 vidieť, nami skúmaná sieť BKS má podľa týchto pravidiel nezabezpečenú sieť štandardu 802.11g s veľkou intenzitou signálu, ktorá je vysielaná na kanály jeden s prekryvom až na kanál tri.

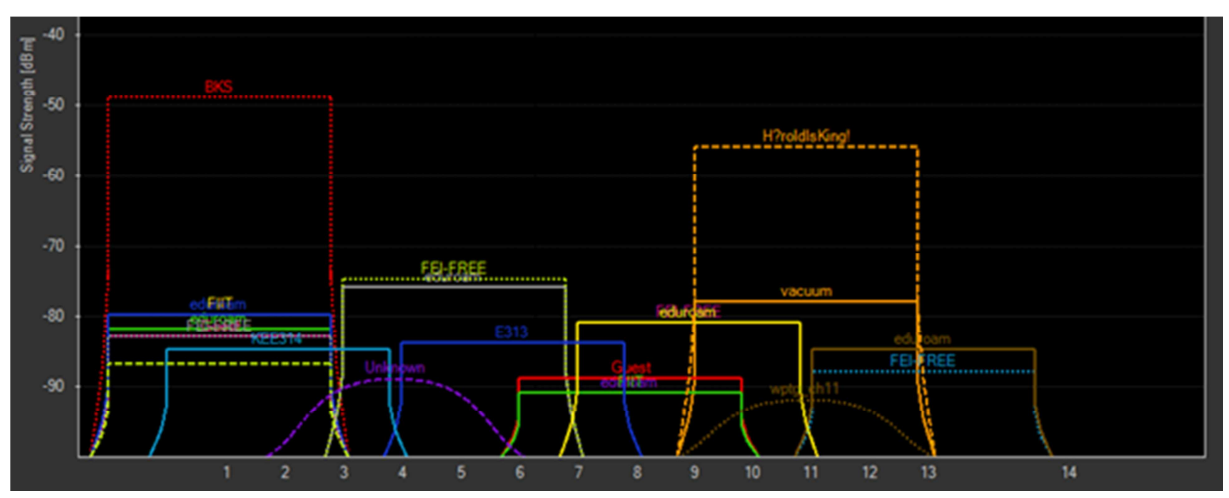

Obrázok 2 - grafické znázornenie intenzity a zabezpečenia sietí programom inSSIDer

Zoznam dostupných sietí sme prezerali aj programom Vistumbler (Obrázok 3). Program Vistumbler ponúka veľmi podobný pohľad ako inSSIDer. Rozdiel môžeme pozorovať v jednotke intenzity signálu (percentá) a v nových informačných stĺpcoch status siete (aktívna, nedostupná a pod) a použité kryptovanie (tkip, wep, none ...). Osobne mi prišlo grafické používateľské rozhranie prívetivejšie ako pri programe inSSIDer.

| #          | Active | Mac Address       | SSID          | Signal | Channel | Authentication | Encryption | Network Type   | Latitude    | Longitude   | Manufacturer     |
|------------|--------|-------------------|---------------|--------|---------|----------------|------------|----------------|-------------|-------------|------------------|
| 1          | Active | 00:0D:88:EB:00:3E | BKS           | 99%    | 1       | Open           | None       | Infrastructure | N 0.0000000 | E 0.0000000 | D-Link Corporati |
| @ 2        | Dead   | 02:13:E8:00:13:C8 | HeroldIsKing! | 0%     | 11      | Open           | WEP        | Adhoc          | N 0.0000000 | E 0.0000000 | Unknown          |
| 3          | Active | 00:18:6E:14:A8:80 | FIIT          | 40%    | 1       | WPA2-Personal  | CCMP       | Infrastructure | N 0.0000000 | E 0.0000000 | 3Com Ltd         |
| <b>a</b> 4 | Active | 00:18:6E:14:B8:00 | FIIT          | 25%    | 8       | WPA2-Personal  | CCMP       | Infrastructure | N 0.0000000 | E 0.0000000 | 3Com Ltd         |
|            | Dead   | 00:18:6E:14:A8:84 | eduroam       | 0%     | 1       | WPA-Enterprise | TKIP       | Infrastructure | N 0.0000000 | E 0.0000000 | 3Com Ltd         |
| 6          | Active | 00:1D:E5:83:E8:71 | eduroam       | 46%    | 5       | WPA-Enterprise | TKIP       | Infrastructure | N 0.0000000 | E 0.0000000 | Cisco Systems    |
| 37         | Active | 00:18:6E:14:B8:04 | eduroam       | 20%    | 8       | WPA-Enterprise | TKIP       | Infrastructure | N 0.0000000 | E 0.0000000 | 3Com Ltd         |
| 8          | Active | 00:1E:13:07:F5:21 | eduroam       | 43%    | 9       | WPA-Enterprise | TKIP       | Infrastructure | N 0.0000000 | E 0.0000000 | Cisco Systems    |
| 9          | Active | 00:1D:E5:83:F4:A1 | eduroam       | 20%    | 13      | WPA-Enterprise | TKIP       | Infrastructure | N 0.0000000 | E 0.0000000 | Cisco Systems    |
| -1         | Active | 00:1D:E5:83:FB:50 | FEI-FREE      | 41%    | 1       | Open           | None       | Infrastructure | N 0.0000000 | E 0.0000000 | Cisco Systems    |
| -1         | Active | 00:1D:E5:83:E8:70 | FEI-FREE      | 46%    | 5       | Open           | None       | Infrastructure | N 0.0000000 | E 0.0000000 | Cisco Systems    |
| -1         | Active | 00:1E:13:07:F5:20 | FEI-FREE      | 38%    | 9       | Open           | None       | Infrastructure | N 0.0000000 | E 0.0000000 | Cisco Systems    |
| -1         | Dead   | 00:1D:E5:83:F4:A0 | FEI-FREE      | 0%     | 13      | Open           | None       | Infrastructure | N 0.0000000 | E 0.0000000 | Cisco Systems    |
| 1          | Active | 00:18:6E:14:A8:86 | Guest         | 40%    | 1       | WPA-Personal   | TKIP       | Infrastructure | N 0.0000000 | E 0.0000000 | 3Com Ltd         |
| 1          | Active | 00:18:6E:14:B8:06 | Guest         | 25%    | 8       | WPA-Personal   | TKIP       | Infrastructure | N 0.0000000 | E 0.0000000 | 3Com Ltd         |
| 1          | Active | 00:05:C9:A8:14:BD | vacuum        | 41%    | 11      | WPA-Personal   | TKIP       | Infrastructure | N 0.0000000 | E 0.0000000 | LG Innotek Co.,  |
| 1          | Active | 90:E6:BA:50:45:27 | E313          | 20%    | 6       | WPA-Personal   | TKIP       | Infrastructure | N 0.0000000 | E 0.0000000 | ASUSTek COMP     |
|            | Dead   | 00:22:2D:03:CB:0C | KEE314        | 0%     | 2       | WPA2-Personal  | CCMP       | Infrastructure | N 0.0000000 | E 0.0000000 | SMC Networks I   |
| 1          | Active | 00:22:2D:03:CE:C0 | KEE415        | 18%    | 2       | WPA2-Personal  | CCMP       | Infrastructure | N 0.0000000 | E 0.0000000 | SMC Networks I   |
| 2          | Active | 00:1D:E5:83:FB:51 | eduroam       | 41%    | 1       | WPA-Enterprise | TKIP       | Infrastructure | N 0.0000000 | E 0.0000000 | Cisco Systems    |
| 2          | Dead   | 02:60:88:E7:21:0A | wptg_ch11     | 0%     | 11      | Open           | None       | Adhoc          | N 0.0000000 | E 0.0000000 | Unknown          |
|            | Dead   | 00:90:48:85:D5:49 |               | 0%     | 4       | Open           | WEP        | Infrastructure | N 0.0000000 | E 0.0000000 | GemTek Techno    |
| @ 2        | Dead   | 00:23:CD:15:93:42 | ZOOWIFI       | 0%     | 1       | WPA2-Personal  | CCMP       | Infrastructure | N 0.0000000 | E 0.0000000 | TP-LINK TECHN    |
| 2          | Active | 00:18:6E:14:A8:44 | eduroam       | 18%    | 12      | WPA-Enterprise | TKIP       | Infrastructure | N 0.0000000 | E 0.0000000 | 3Com Ltd         |
|            |        |                   |               |        |         |                |            |                |             |             |                  |

Obrázok 3 - zoznam dostupných bezdátových sietí a informácie o nich programom Vistumbler

Na obrázku Obrázok 3 môžeme vidieť, že intenzita signálu bola 99%. Táto vysoká hodnota bola spôsobená bezprostrednou blízkosťou pri AP. Aby sme mohli sledovať klesajúcu závislosť intenzity signálu od vzdialenosti od AP začali sme sa pohybovať po miestnosti a skrývať sa za rôzne prekážky. Výsledky možno vidieť na obrázku Obrázok 4. Os X znázorňuje časový priebeh merania a os Y intenzitu meranej bezdrôtovej siete (BKS).

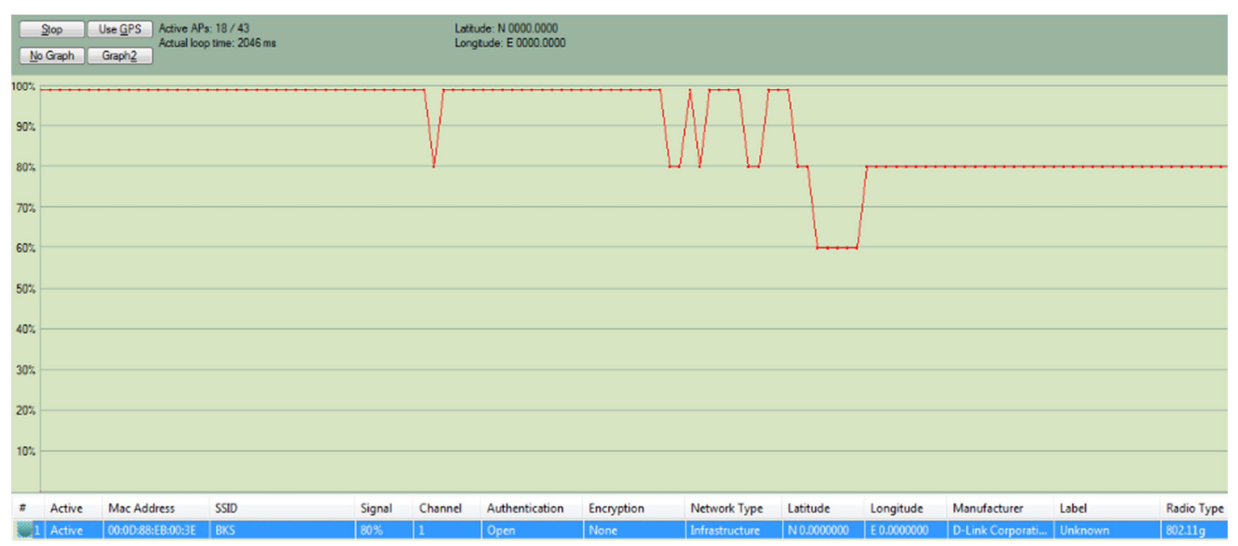

Obrázok 4 - sledovanie závislosti intenzity signálu od vzdialenosti AP programom Vistumbler

Intenzita bola zo začiatku veľmi vysoká, preto sme sa pokúsili pohybovať po miestnosti. Keď sme sa schovávavali za stĺpy alebo stáli na opačnej strane miestnosti, intenzita signálu klesala na 80 %. Po opustení miestnosti intenzita klesla na 60 %. Po návrate späť sa intenzita opäť zvýšila. Podobné správanie sme pozorovali aj v programe inSSIDer. Po veľkom vzdialení sa od prístupového bodu sme pozorovali prudké poklesy intenzity a výpadky siete (Obrázok 5). Po nastúpení do výťahu sme signál stratili úplne.

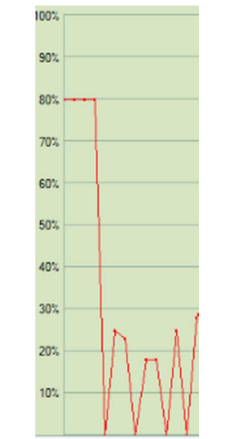

Obrázok 5 - pokles intenzity a strata signálu

Na základe analýzy závislosti intenzity od vzdialenosti AP sme došli k zisteniam uvedených v tabuľke Tabuľka 1. Namerané výsledky sa zhodovali s našimi predpokladmi a intenzita s narastajúcou vzdialenosťou naozaj klesala. Hodnoty uvedené v tabuľke nie sú presné, keďže kvalita a intenzita signálu nie je konštantná ale ovplyvnená množstvom faktorov, ako napr.:

- Vzdialenosť AP
- Viditeľnosť AP
- Počet klientov
- Ostatné AP, ktoré vysielajú na rovnakom kanály
- Pohyb ľudí

|                           | Vzdialenosť od AP [m] |  |  |  |  |  |
|---------------------------|-----------------------|--|--|--|--|--|
| -49 0                     |                       |  |  |  |  |  |
| -55 4                     |                       |  |  |  |  |  |
| -67 10                    |                       |  |  |  |  |  |
| -74 10 (s prekážkou)      |                       |  |  |  |  |  |
| -92 15 (poschodie nižšie) |                       |  |  |  |  |  |

Tabuľka 1 -závislosť intenzity signálu od vzdialenosti AP

Ďalej sme odchytávali a pozorovali rámce bezdrôtovej siete BKS na danom sieťovom rozhraní. K tomu nám poslúžil program WireShark. Následná analýza rámcov sa nám nepodarilo vykonať, keďže sa nám nepodarilo zachytávať riadiace rámce siete zvolenými softvérovými riešeniami Wireshark a Omnipeek.

#### 6. Záver

Na praktickom cvičení č. 1 sme sa oboznámili s parametrami bezdrôtových sietí a s pomocou vhodne zvolených softvérových riešení sme sa naučili tieto parametre merať a analyzovať. Svoje experimenty a zistenia sme vykonávali na testovacej nezabezpečenej sieti BKS a náhodných okolitých sieťach.

Na základe pozorovania a merania parametrov siete BKS, sme dokázali, že intenzita a kvalita signálu na strane prijímača je závislá od vzdialenosti prístupového bodu a od počtu a materiálu prekážok po ceste. Intenzita najvýraznejšie klesala pri väčších vzdialenostiach.

Pozorovali sme intenzitu signálu pri rovnakej vzdialenosti od AP, no raz s prekážkou a raz bez. Zistili sme, že kvalita signálu pri takýchto situáciách výrazne klesá a že priama viditeľnosť AP je najlepším spôsobom pre zachovanie dobrej kvality a intenzity signálu.